# Anleitung für Lehrende und Kursverantwortliche **Etherpad**

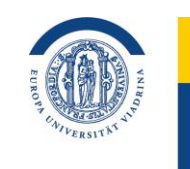

EUROPA-UNIVERSITÄT VIADRINA FRANKFURT (ODER)

Etherpad ist ein an der Viadrina angebotenes Tool, welches Sie nutzen können, um gleichzeitig, gemeinsam an einem Textdokument zu arbeiten.

In dieser Anleitung erfahren Sie, wie Sie das Etherpad im Browser und in Ihren Moodle Kursen nutzen und einbinden können. Außerdem bekommen Sie einen Einblick in die Funktionen von Etherpad.

Etherpad im Browser Etherpad in Moodle Mit Etherpad arbeiten

Stand Mai 2025

EUROPA-UNIVERSITÄT VIADRINA FRANKFURT (ODER)

# **Etherpad im Browser**

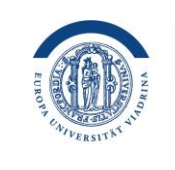

EUROPA-UNIVERSITÄT VIADRINA FRANKFURT (ODER)

Unter diesem Link <u>https://etherpad.europa-uni.de/</u> können Sie Etherpad im Browser öffnen. Alternativ ist es auch möglich, ein mit Ihnen geteiltes Etherpad, per Link, direkt zu öffnen.

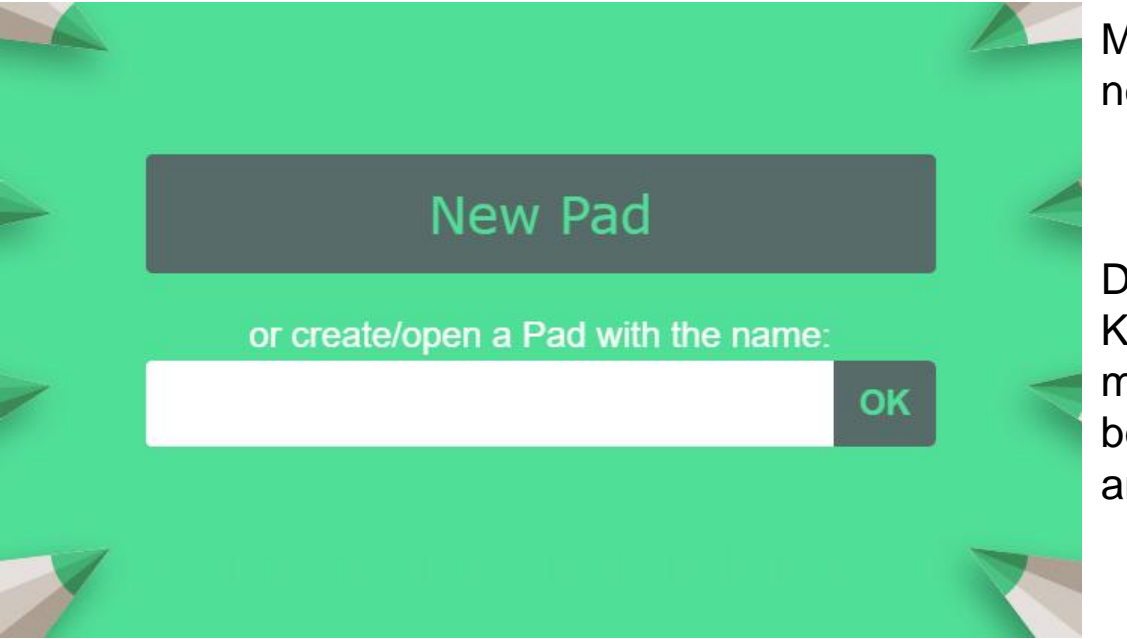

Mit Klick auf "New Pad" können Sie ein neues Dokument erstellen.

Durch Eingabe eines Namens und mit Klick auf "OK", können Sie ein Dokument mit diesem Namen erstellen oder ein bereits erstelltes Dokument mit dem angegebenen Namen öffnen.

# **Etherpad in Moodle**

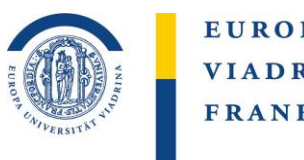

EUROPA-UNIVERSITÄT VIADRINA FRANKFURT (ODER)

Etherpad ist als Aktivität in Moodle verfügbar. Um diese hinzuzufügen, aktivieren Sie den Bearbeitungsmodus, gehen Sie auf "Aktivität oder Material anlegen" und wählen Sie "Etherpad Lite" Nun können Kursteilnehmer\*innen in dieser Aktivität gemeinsam an diesem Dokument arbeiten.

| Aktivität oder Material anlegen  ×    Suchen |            |               |          |              |       |            |             |         |      |      |       |
|----------------------------------------------|------------|---------------|----------|--------------|-------|------------|-------------|---------|------|------|-------|
|                                              |            |               |          |              |       | <b>m</b>   | 2           | নি      | Ф    |      | +     |
|                                              |            |               |          |              |       | Abstimmung | Anwesenheit | Aufgabe | Buch | Chat | Datei |
| ð                                            | C          | E             | ¶Ĵ÷      |              | E     |            |             |         |      |      |       |
| Datenbank                                    | Erinnerung | Etherpad Lite | Feedback | Feedback Box | Forum |            |             |         |      |      |       |

EUROPA-UNIVERSITÄT VIADRINA FRANKFURT (ODER)

### **Mit Etherpad arbeiten I**

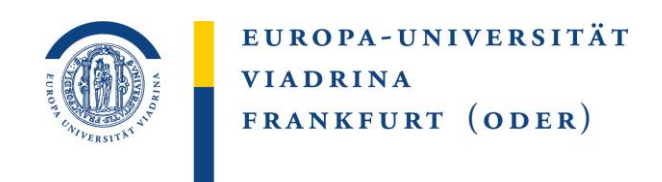

Etherpad bietet gängige Funktionen zur Bearbeitung und Formatierung von Texten. Die speziellen Funktionen werden in der folgenden Slide erläutert.

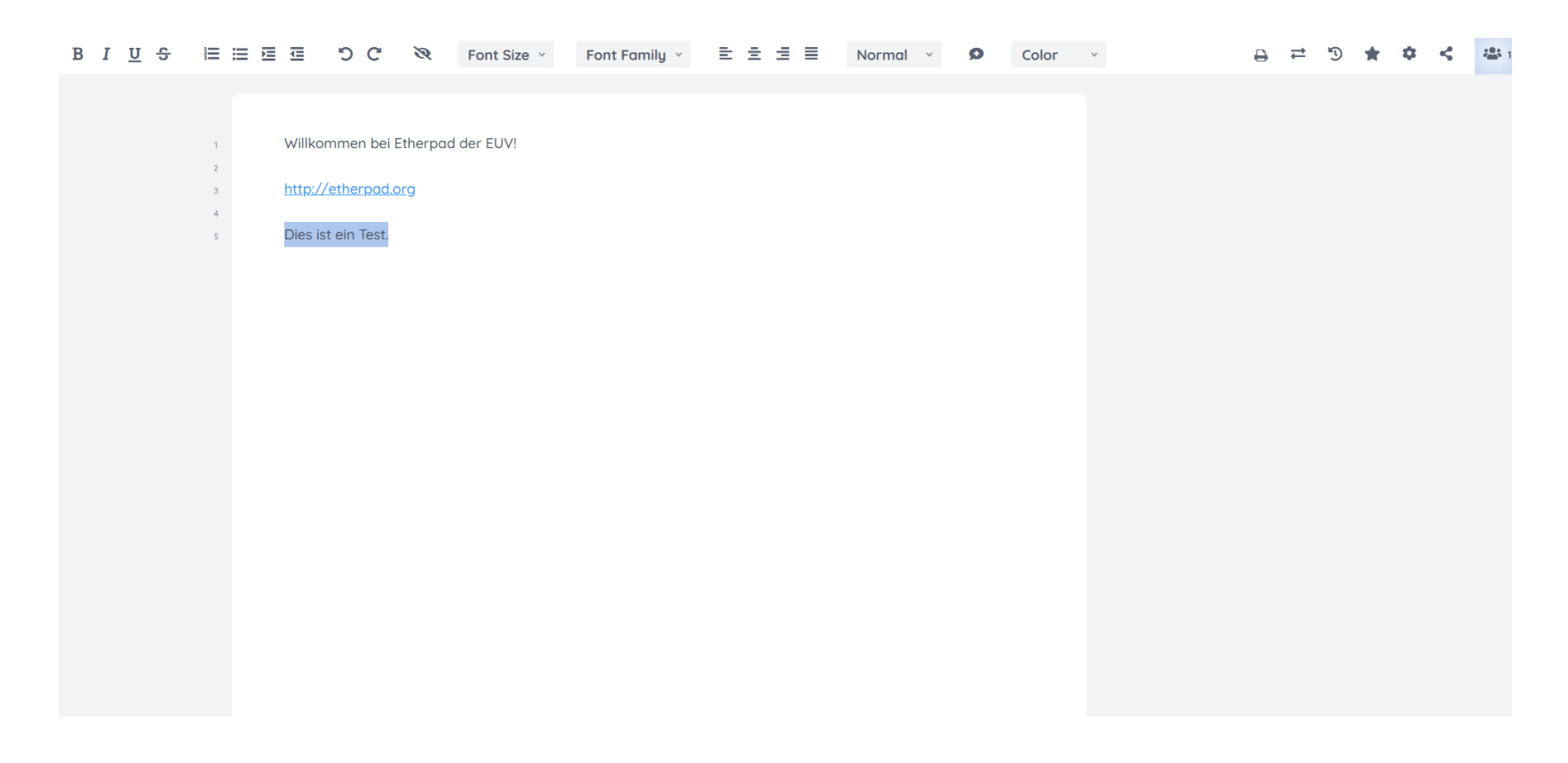

# Mit Etherpad arbeiten II

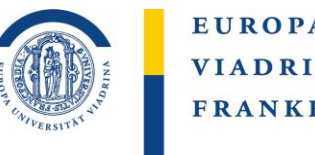

EUROPA-UNIVERSITÄT VIADRINA FRANKFURT (ODER)

C

In Etherpad sind die von verschiedenen Personen verfassten Texte mit unterschiedlichen Farben hinterlegt. Über das Augensymbol können Sie dies deaktivieren und auch wieder aktivieren.

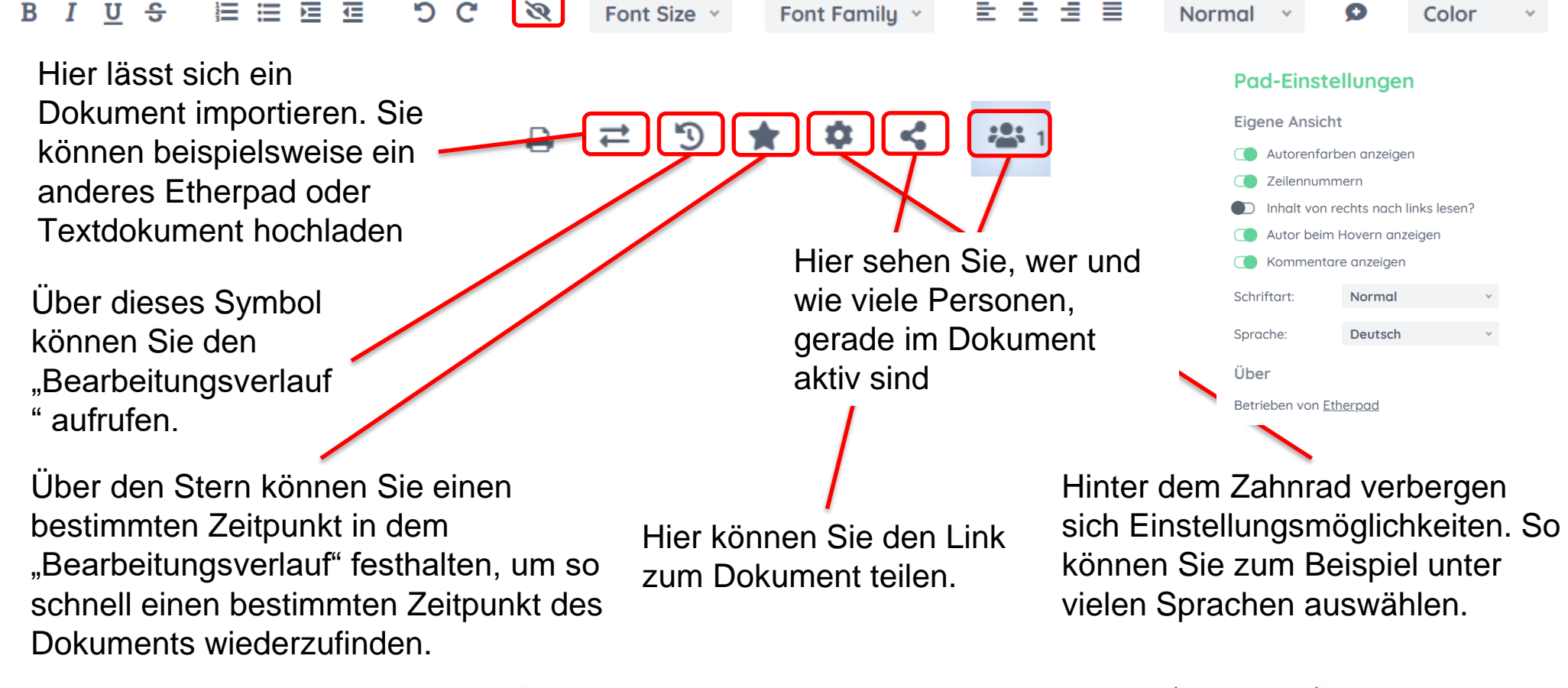

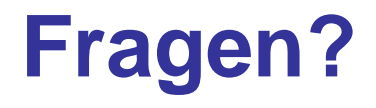

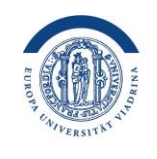

EUROPA-UNIVERSITÄT VIADRINA FRANKFURT (ODER)

#### Bei Fragen und Problemen wenden Sie sich bitte an <u>elearning-support@europa-uni.de</u>

Weitere Informationen finden Sie unter <a href="https://etherpad.org/">https://etherpad.org/</a>

EUROPA-UNIVERSITÄT VIADRINA FRANKFURT (ODER)